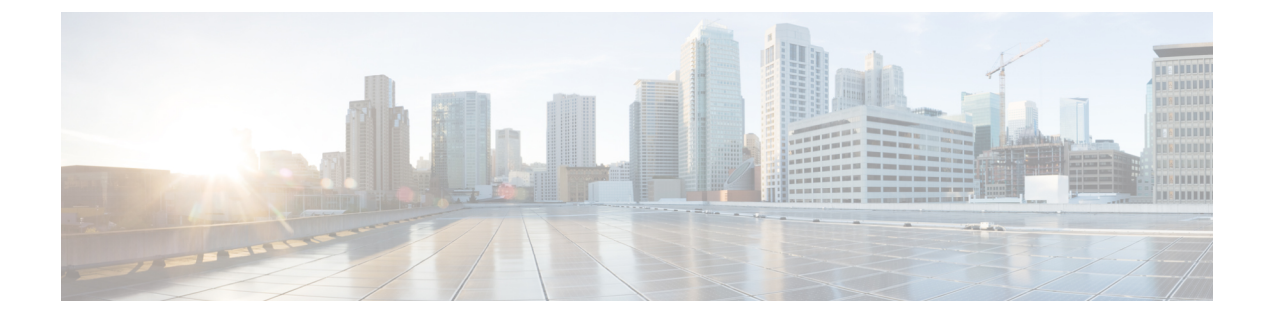

# **Initial Configuration**

- Virtual Appliance Installation, page 1
- Activate Services, page 1
- Install License, page 2

# **Virtual Appliance Installation**

To deploy and install the Prime Collaboration Provisioning virtual machine, see the *Installation Guide for Cisco Business Edition 6000*:

http://www.cisco.com/en/US/partner/products/ps11369/prod\_installation\_guides\_list.html

The complete installation time for the Prime Collaboration Provisioning application is approximately 30 minutes.

### **Activate Services**

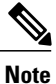

For 10.0(1), some of these services are automatically activated.

For Cisco Prime Collaboration Provisioning to interact with Cisco Unified Communications Manager and IM and Presence Service servers, you must activate the Cisco AXL Web Service on both servers.

#### Procedure

**Step 1** Perform the following actions to enable services on Cisco Unified Communications Manager:

- a) Log on to native web interface.
- b) Go to Navigation > Cisco Unified Serviceability and click Go.
- c) Click Tools > Service Activation.
- d) Enable the following services, as per the site requirements:
  - Cisco CallManager

- Cisco CTIManager
- Cisco Extension Mobility
- Cisco TFTP
- Cisco AXL Web Services
- Cisco DirSync
- e) Click Save.
- **Step 2** Perform the following actions to enable services on IM and Presence Service:
  - a) Log on to native web interface.
  - b) Enter the Unified Communications Manager Publisher configuration: the Hostname and IP Address.
  - c) Enter AXL login information for the Unified Communications Manager Publisher: the **AXL User** and **Password**.
  - d) Enter the **Security Password** for secure communication among Unified Communications Manager and the IM and Presence Service server. This password must match the security password configured on the Unified Communications Manager Publisher node.
  - e) Verify the information and click Confirm to proceed.
  - f) At the top right corner, go to Navigation > Cisco Unified IM and Presence Serviceability and click Go.
  - g) Select Tools > Service Activation.
  - h) Enable the following services, as per the site requirements:
    - Cisco SIP Proxy
    - Cisco Presence Engine
    - · Cisco Sync Agent
    - Cisco AXL Web Services
    - Cisco XCP Connection Manager
    - Cisco XCP Directory Service
    - Cisco XCP Authentication Service
  - i) Click Save.

## **Install License**

#### Procedure

| Step 1 | Log in to the Prime Collaboration Provisioning web interface using globaladmin credentials. |
|--------|---------------------------------------------------------------------------------------------|
| Step 2 | Navigate to the license management user interface under the Administration tab.             |
| Step 3 | Copy the new license fileto the license directory.                                          |

#### Example:

PCP10BENNL2500.lic

Step 4Remove any other licenses from the license directory.<br/>Prime Collaboration Provisioning automatically updates to the BE6000 version.